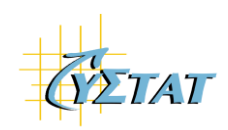

# CYSTAT-DB User Manual

VERSION 1.2

STATISTICAL SERVICE OF CYPRUS, OCTOBER 2021

# **CYSTAT-DB** User Manual

#### Do you need any help to use the online database CYSTAT-DB?

The online database of Statistical Service of Cyprus (CYSTAT-DB) gives the user the ability to produce the desired table, to format the presentation, to edit and make calculations and to save it in any form available. Also, the request can be saved and used at a later stage to get the updated table with the latest available statistics.

**Access** CYSTAT-DB from the home page of CYSTAT's Portal (Statistics > Related Links > <u>CYSTAT-DB</u>).

Below you can find brief guidelines for using CYSTAT-DB.

### How can I find the table that interests me in CYSTAT-DB?

The available tables are included in a tree diagram with the statistical subthemes on the landing page of CYSTAT-DB or search the database through "Search in CYSTAT-DB":

| ♠ >> CYSTAT-DB                          |                      |
|-----------------------------------------|----------------------|
| Choose table Choose variable Show table |                      |
| CYSTAT-DB                               | Search in CYSTAT-DB: |
| CYSTAT-DB                               | ·                    |
| Agriculture, Livestock, Fishing         |                      |
| Business Register                       |                      |
| Construction                            |                      |
| 🗀 Education                             |                      |
| 🗀 Energy                                |                      |
| Carl Environment                        |                      |
| 🚘 External Trade                        |                      |
| a Health                                |                      |
| Industry                                |                      |
| Information Society                     |                      |
| 🚘 Labour Cost and Earnings              |                      |
| 🚘 Labour Market                         |                      |
| Living Conditions, Social Protection    |                      |
| National Accounts                       |                      |
| Population                              |                      |
| Price Indices                           |                      |
| Public Finance                          |                      |
| Research and Development                |                      |
| Services                                |                      |
| Tourism                                 |                      |

CYSTAT-DB contains tables allocated in **statistical subthemes**. In the tree view, you can open (by clicking on the *folder* icon) individual subthemes (e.g. Labour Market) and proceed to the next level that contains themes of "Labour Market" and with subsequent click at the folder level of the theme that might interest you (e.g. Registered Unemployment) you reach the list of folders (Registered Unemployed, Placements of Registered Unemployed, Archive) that contains the available tables, as can be seen at the screenshot below:

| CYSTAT-DB                                                              |
|------------------------------------------------------------------------|
| Agriculture, Livestock, Fishing                                        |
| 📮 Business Register                                                    |
| Construction                                                           |
| Education                                                              |
| 📮 Energy                                                               |
| Environment                                                            |
| 🗀 External Trade                                                       |
| 🗀 Health                                                               |
| 🦾 Industry                                                             |
| Information Society                                                    |
| 🗀 Labour Cost and Earnings                                             |
| 🗀 Labour Market                                                        |
| 📮 Labour Force Survey                                                  |
| Registered Unemployment                                                |
| Registered Unemployment                                                |
| 🗋 Registered Unemployed, Monthly 🗉 📾                                   |
| 🗋 Registered Unemployed by Economic Activity NACE (Rev.2), Monthly 回 🛍 |
| 🗋 Registered Unemployed by Economic Activity NACE (Rev.2), Annual 🔲 🛍  |
| 🗋 Registered Unemployed by Occupational Category, Monthly 回 📾          |
| 🗋 Registered Unemployed by Occupational Category, Annual 🗉 🛍           |
| 🗋 Registered Unemployed by Sex and Age, Monthly 回 📾                    |
| 🗋 Registered Unemployed by Sex and Age, Annual 回 🛗                     |
| 🗋 Registered Unemployed by District, Monthly 回 🛍                       |
| 🗋 Registered Unemployed by District, Annual 回 📾                        |
| 🗋 Registered Unemployed by Educational Level, Monthly 回 🛗              |
| 🗋 Registered Unemployed by Educational Level, Annual 回 📾               |
| 🗋 Registered Unemployed by Duration, Monthly 回 📾                       |
| 🗋 Registered Unemployed by Duration, Annual 🗉 📾                        |
| 🗋 Registered Unemployed by Community/Nationality, Monthly 回 📾          |
| 🗋 Registered Unemployed by Community/Nationality, Annual 🔲 🛗           |
| Placements of Registered Unemployed                                    |
| Discrete Archive                                                       |

The tree view displays tables that are updated regularly. Tables that are no longer being updated are archived. Archived tables can be found within each subtheme under **Archive**. By clicking on the Archive, a list of tables from that subtheme that are for various reasons no longer being updated regularly with new time series will be displayed.

To select the desired table, click on its title. A tool for working with tables, PX-Web, will open in a new browser window:

| ♠ >> CYSTAT-DB >> Labour Mark  | ket >> Registered Unemployment >> Registered Unemployment >> Registered Unemployed, Monthly |
|--------------------------------|---------------------------------------------------------------------------------------------|
|                                |                                                                                             |
| Choose table Choose            | a variable Show table                                                                       |
|                                |                                                                                             |
| Registered Unemployed          | d, Monthly                                                                                  |
|                                |                                                                                             |
| Select variable About          | table                                                                                       |
| Mark your selections and ch    | ioose between table on screen and file format. Marking tips                                 |
| For variables marked \star you | need to select at least one value                                                           |
| MONTH *                        | REGISTERED UNEMPLOYED *                                                                     |
|                                |                                                                                             |
|                                |                                                                                             |
| Total 126 Selected 1           | Total 2 Selected 0                                                                          |
| 2021M06                        | Actual Data                                                                                 |
| 2021M05<br>2021M04             | Seasonally Adjusted Data                                                                    |
| 2021M03<br>2021M02             |                                                                                             |
| 2021M01 -                      |                                                                                             |
| Search 💽                       | Search D                                                                                    |
| Beginning of word              | Beginning of word                                                                           |
|                                |                                                                                             |
| Number of selected data cell   | lls are: 1 (maximum number allowed is 1.000.000)                                            |
| Decembride en entre is lie     |                                                                                             |
| Presentation on screen is lim  | Inced to 1.000 rows and 50 columns                                                          |
| Show table                     | ✓ Continue                                                                                  |
|                                |                                                                                             |

# Can I choose the data for the desired table?

Yes, the PX-Web tool gives the opportunity to the user to select the categories for each variable (sex, year, economic activity, etc.) that you want to display on the table.

Clicking on the table title in the table list will open the selection fields for each variable (sex, year, economic activity, etc.) in the PX-Web tool and you can select the desired category (one or more categories) in the table. For variables marked with star (\*) you have to select at least one value.

#### **Useful tips:**

- To select more than one categories, hold **Ctrl** and left click the desired categories.
- To select consecutive, hold **Shift** and left click the first and last desired categories.
- To select all values at the same time, click the icon with the checkmark (v).
- To clear the selection, click the empty square icon (-).
- The categories can be sorted alphabetically or arithmetically (e.g. year) using the icons with arrows (up and down).
- In order to search for a category within a variable you can use the option of "Search" below the box with the categories. The search will present all the categories that contain the word or phrase you enter at the search box.

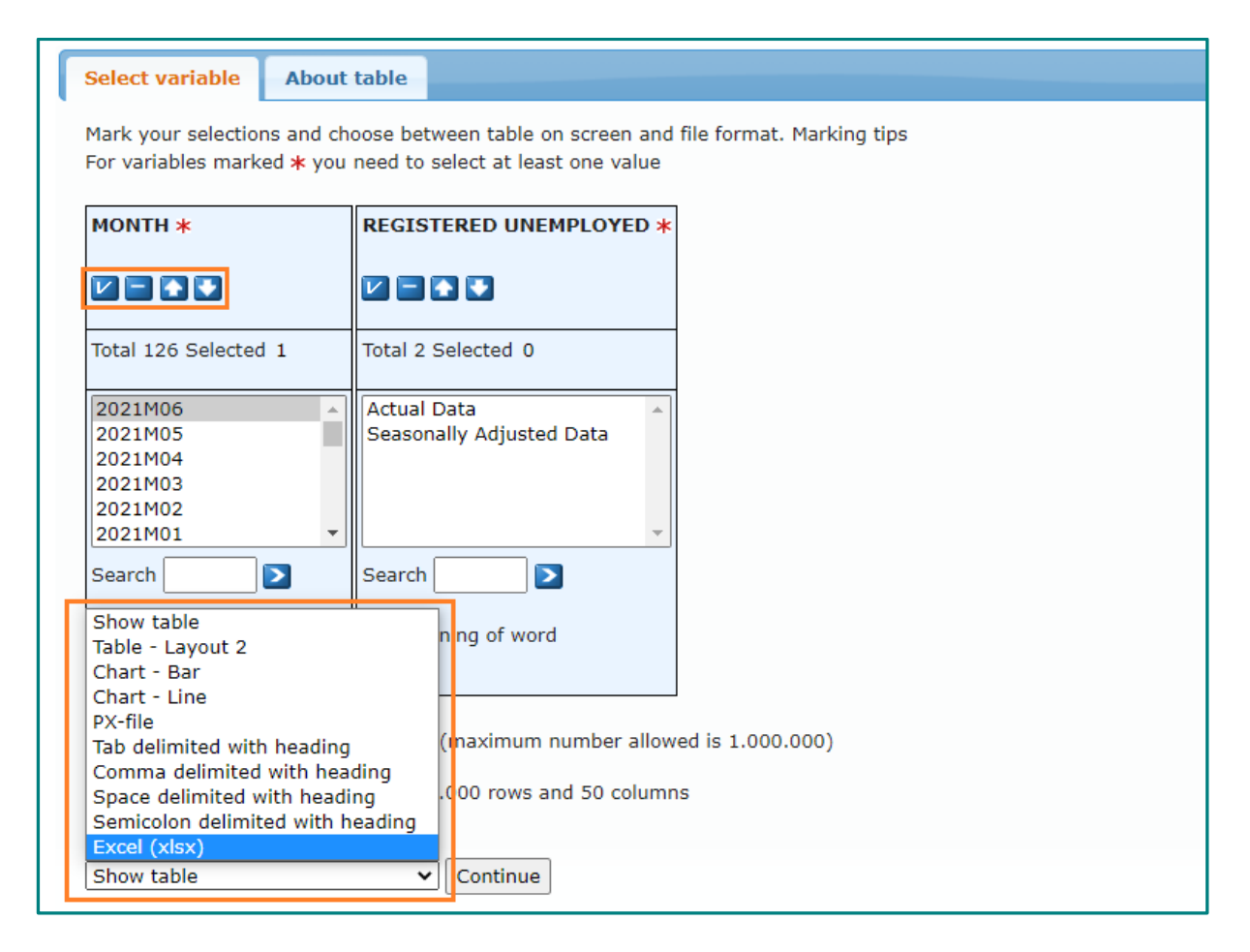

After selecting the desired categories you should click on the Continue button. If the option in the list is "**Show Table**", the table will be displayed with the selected categories and variables.

The data presented in the table can be also shown on charts, sorted and/or exported in various file formats, as it can be seen on the image above.

The options "Show Table" or "Table - Layout 2", lead to the production of the table and subsequently there are different options under "**Edit and Calculate**" for restructure like pivot table, change value order, change decimals, change texts etc. and for calculations like sum, subtract, division, multiplication, percentage, as it can be seen on the image below:

| Choose table Choose varia | ble Show table |              |       |
|---------------------------|----------------|--------------|-------|
| About table               |                |              |       |
| Edit and Calculate        | Save table as  | ✓ Show table | ✓ ★ i |
| Edit and Calculate        | csv xlsx       | III. 💌       |       |
| Pivot clockwise           |                |              |       |
| Pivot counterclockwise    |                |              |       |
| Change value order        |                |              |       |
| Split time variable       |                |              |       |
| Change decimals           |                |              |       |
| Delete value              |                |              |       |
| Delete variable           |                |              |       |
| Change texts              | Monthly        |              |       |
| Per cent                  |                |              |       |
| Sum variable values       | justed Data    |              |       |
| Subtract variable values  | usted butt     |              |       |
| Divide variable values    | 25.585         |              |       |
| Multiply variable values  | 26.243         |              |       |

Under "Show table" there different option for presentation like table or chart:

| 1<br>Choose ta         | ble          | 2<br>Choose variable     | 3<br>Show table |                                                                                                    |     |
|------------------------|--------------|--------------------------|-----------------|----------------------------------------------------------------------------------------------------|-----|
| Show tabl<br>About tab | e<br>le      |                          |                 |                                                                                                    |     |
| Edit and               | Calculate    | ✓ Save table             | as 🗸            | Show table 🗸                                                                                              | * i |
| 12 17 1                |              |                          |                 | Show table<br>Table - Layout 2<br>Sort table                                                              |     |
| 🕂 Tab                  | le settings  |                          |                 | Chart - Bar<br>Chart - Bar stacked<br>Chart - Bar stacked                                                 |     |
| 🕂 Sav                  | e your query |                          |                 | Chart - Horizontal bar<br>Chart - Horizontal bar<br>Chart - Horizontal bar stacked                        |     |
| Regist                 | ered Une     | mployed, Monthly         |                 | Chart - Horizontal bar stacked 100%<br>Chart - Line<br>Chart - Bar and line<br>Chart - Population pyramid |     |
|                        | Actual Data  | Seasonally Adjusted Data |                 | Chart - Pie                                                                                               |     |
| 2011M01                | 28.914       | 25.585                   |                 | Chart - Area<br>Chart - Area stacked                                                                      |     |
| 2011M02                | 29.806       | 26.243                   |                 | Chart - Area stacked 100%<br>Chart - Point                                                                |     |
| 2011M03                | 28.401       | 26.137                   |                 | Chart - Radar<br>Footpotes                                                                                |     |
| 2011M04                | 26.911       | 27.051                   |                 | Information                                                                                               |     |

# How to save the table?

The table can be saved as any form (e.g. excel, csv, json) that you prefer using the option "**Save table as**":

| 1<br>Choose ta         | ble          | 2<br>Choose variabl | e Show table                                                                                                    |      |           |       |
|------------------------|--------------|---------------------|----------------------------------------------------------------------------------------------------|------|-----------|-------|
| Show tabl<br>About tab | e<br>le      |                     |                                                                                                    |      |           |       |
| Edit and               | Calculate    | ~                   | Save table as                                                                                                    | Sh   | now table | ✓ ★ i |
| 12 17 1                |              |                     | Save table as<br>Excel workbook (xml)<br>Excel workbook (xml) with code and t                                                 | text | hi. 🌫     |       |
| 🕂 Tab                  | le settings  |                     | Tab delimited with heading<br>Tab delimited without heading                                                                   |      |           |       |
| 🕂 Sav                  | e your query |                     | Comma delimited with heading<br>Space delimited with heading                                                                  |      |           |       |
| Regist                 | ered Une     | mployed, N          | Space delimited without heading<br>Semicolon delimited with heading<br>Semicolon delimited without heading<br>Html file (htm) |      |           |       |
|                        | Actual Data  | Seasonally Adj      | Relational file (txt)                                                                                                    |      |           |       |
| 2011M01                | 28.914       |                     | Excel (xlsx)<br>Excel (xlsx) with code and text colum                                                                         | n    |           |       |
| 2011M02                | 29.806       |                     | JSON-stat file (json)<br>JSON-stat 2 file (json)                                                                              |      |           |       |
| 2011M03                | 28.401       |                     | Html5 table (htm)<br>Json file (json)                                                                                         |      |           |       |
| 20111404               | 00.011       |                     | 07.051                                                                                                    |      | ,         |       |

Using "**Table settings**" you can hide the rows with "0" values or the rows with statistical signs that are replacing the statistical data:

| 1<br>Choose table Ch              | 2<br>oose variable 3<br>Show table |            |       |
|-----------------------------------|------------------------------------|------------|-------|
| Show table                        |                                    |            |       |
| About table                       |                                    |            |       |
| Edit and Calculate                | ✓ Save table as                    | Show table | ✓ ★ 1 |
| P 9 41                            | csv xlsx                           | III. 💌     |       |
| - Table settings                  |                                    |            |       |
| Rows with zeros:                  |                                    |            |       |
| Show all rows                     |                                    |            |       |
| $\bigcirc$ Hide rows with only ze | ros                                |            |       |
| $\bigcirc$ Hide rows with only ze | ros or '-'                         |            |       |
| $\bigcirc$ Hide rows with only do | ots                                |            |       |
| $\bigcirc$ Hide rows with only ze | ros, '-' or dots                   |            |       |
| Cancel Save settings              | ]                                  |            |       |

You can also save the selected variables as a query for further use, or save a link to a saved query. An advantage of doing this is that next time you search for the desired data you will get them with the updated time series onscreen or export them into various file formats with only one click.

You can save a query by first selecting the appropriate values, then displaying the table onscreen and clicking on the "**Save Query**" option where you then select the appropriate settings.

| Edit and Calculate     Save table as     Show table       It is in the second second | ▼ ● 7                                                                                               |
|----------------------------------------------------------------------------------------------------|----------------------------------------------------------------------------------------------------|
| + Table settings                                                                                                    |                                                                                                    |
| - Save your query                                                                                                    |                                                                                                    |
| Update options                                                                                                    | About save your query<br>Save your query so you can return to the same table by using a web address |
| What do you want to do with your saved query if the tables are updated with new time<br>periods?                                                                                                    |                                                                                                    |
| ulletUpdate the query with a fixed starting time point and the new time periods                                                                                                    |                                                                                                    |
| $\bigcirc$ Update the query with a rolling start time point and an unchanged number of time period                                                                                                    | ds                                                                                                  |
| $\bigcirc Don't$ update the query, but show the same time periods as selected                                                                                                    |                                                                                                    |
| Save the result as (mandatory): Same as shown on screen                                                                                                    |                                                                                                    |
| Cancel Finish                                                                                                    |                                                                                                    |

# Can I find methodological information for the table or the contact person's details?

Yes, you can find methodological information and contact details for the person(s) responsible for the statistical data included in the table at the bottom of the table or simply by selecting the option "**About Table**".

## What is the meaning of the symbols?

| SYMBOL | MEANING                        |
|--------|--------------------------------|
| u      | Data with low reliability      |
| С      | Confidential data              |
|        | Data not available             |
| N.A.   | Not applicable                 |
| r      | Revised data                   |
| р      | Provisional / Preliminary data |
| b      | Break in time series           |
|        |                                |

#### How to use APIs?

You can use Application Programming Interface (API), which enables you to automate the reading and use of the data (machine readable data). You can access the API information for a single table by selecting the values you want in the table data selection fields and clicking "Continue". You will be taken to a new page. On that page click the "About table" tab. You will then notice the "API query for this table" link.

| API query for this table |
|--------------------------|
| L                        |

By clicking the link, you will get information about the URL address and the JSON query that you need to use to get the same data layout via the API as shown in the table. According to the instructions provided, you must POST the JSON query to the URL address provided, in order to access the defined table from your application.

| lide                                                                                       |           |
|--------------------------------------------------------------------------------------------|-----------|
| POST the following JSON query to the URL below to access this table from your application. |           |
| JRL:                                                                                       |           |
| https://pxweb.novum.international:443/api/v1/en/8.CYSTAT-DB/Labour Market/Labour           | Force Sur |
| ISON query:                                                                                |           |
|                                                                                            | -         |
| {                                                                                          |           |
| "query": [                                                                                 |           |
| {                                                                                          |           |
| "code": "ΔΕΙΚΤΗΣ",                                                                         |           |
| "selection": {                                                                             |           |
| "filter": "item",                                                                          |           |
| "values": [                                                                                |           |
| "2"                                                                                        |           |
| ]                                                                                          |           |
| }                                                                                          |           |
| },                                                                                         |           |
| {                                                                                          |           |
| "code": "METPO",                                                                           |           |
| "selection": {                                                                             |           |
| "filter": "item",                                                                          |           |
| "values": [                                                                                |           |
| "0"                                                                                        |           |
| ]                                                                                          |           |
| }                                                                                          |           |
| -                                                                                          | /         |

For more information follow the link: <u>https://www.scb.se/en/services/open-data-api/api-for-the-statistical-database/</u>.

#### Do you still need help?

If you could not find the information you are looking for or find any difficulty in producing the table you are interested in, do not hesitate to <u>contact us</u>.